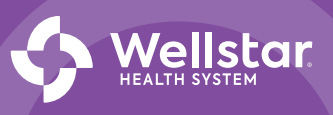

# GUILD CATALOG PROGRAMS Fully Funded Tuition Assistance

# **Overview**

This step-by-step guide will provide what you need to know about **Fully Funded Tuition Assistance for Guild Catalog Programs** and help you get started.

Setting up your profile

G 🔝

# **Guild Catalog Programs**

### Step 1:

Go to wellstar.guildeducation.com

### Step 2:

Log into your Wellstar account and set up your profile

|                                                                                                    | Getting in touch                                                                                                    |                                                                                                    |
|----------------------------------------------------------------------------------------------------|----------------------------------------------------------------------------------------------------|----------------------------------------------------------------------------------------------------|
|                                                                                                    | * Required                                                                                                    | How much do you owe                                                                                                    |
| G 🐓 Wellstar                                                                                                    | Provide your name - just as you write it every day - and<br>the state where you live.                                                                                                    | in student loans?                                                                                                    |
|                                                                                                    | First name*                                                                                                    | O None                                                                                                    |
| Not your employer? Switch employer.                                                                                                    | Jackie                                                                                                    | O \$1-\$9,999                                                                                                    |
|                                                                                                    | Last name*                                                                                                    | O \$10,000 - \$19,999                                                                                                    |
|                                                                                                    | Smith                                                                                                    | O \$20,000 - \$29,999                                                                                                    |
| Log in Sign up                                                                                                    |                                                                                                    | O \$30,000 - \$39,999                                                                                                    |
|                                                                                                    | Personal email *                                                                                                    | \$40,000 or more                                                                                                    |
| Welcomel                                                                                                    | usaa.prod.demo.03@gulid.testinator.com                                                                                                    | O Prefer not to say                                                                                                    |
| vvelcome:                                                                                                    | State or Province *                                                                                                    |                                                                                                    |
| * Required field                                                                                                    | Texas ×                                                                                                    |                                                                                                    |
|                                                                                                    |                                                                                                    |                                                                                                    |
| Personal Email *                                                                                                    |                                                                                                    | Previous Naxt                                                                                                    |
| Provide a non-work email address.                                                                                                    | Previous Next                                                                                                    |                                                                                                    |
|                                                                                                    |                                                                                                    |                                                                                                    |
|                                                                                                    |                                                                                                    |                                                                                                    |
| Confirm Email *                                                                                                    |                                                                                                    |                                                                                                    |
|                                                                                                    |                                                                                                    |                                                                                                    |
|                                                                                                    |                                                                                                    |                                                                                                    |
|                                                                                                    | G 🇯                                                                                                    | ፍ 🇯                                                                                                    |
| Password * Password must be at least 10 characters in length.                                                                                                    | ର 🎎<br>What's your parents' or                                                                                                    | G 🎎<br>Rate this statement:                                                                                                    |
| Password *<br>Password must be at least 10 characters in length.                                                                                                    | G 🏡<br>What's your parents' or<br>guardians' highest level                                                                                                    | G 🕅<br>Rate this statement:<br>I have a community or support network that will help                                                                                                    |
| Password *<br>Password must be at least 10 characters in length.                                                                                                    | G 🏡<br>What's your parents' or<br>guardians' highest level<br>of education?                                                                                                    | G the community or support network that will help me succeed in my education.                                                                                                    |
| Password * Password must be at least 10 characters in length.                                                                                                    | G 🏡<br>What's your parents' or<br>guardians' highest level<br>of education?                                                                                                    | G the community or support network that will help me succeed in my education.                                                                                                    |
| Password *<br>Password must be at least 10 characters in length.                                                                                                    | G the What's your parents' or guardians' highest level of education?                                                                                                    | G  S Rate this statement: I have a community or support network that will help me succeed in my education. O Strongly agree Agree                                                                                                    |
| Password * Password must be at least 10 characters in length.           Image: Strategy strategy s | G the What's your parents' or guardians' highest level of education?                                                                                                    | Constant and the second second s      |
| Password * Password must be at least 10 characters in length.           Image: State of the state of the stat | G the What's your parents' or guardians' highest level of education?                                                                                                    | G the statement:<br>Rate this statement:<br>I have a community or support network that will help<br>mesocoeed in my education.<br>Strongly agree<br>Agree<br>Nititer agree nor disagree<br>Disagree                                                                                                    |
| Password * Password must be at least 10 characters in length.           Image: State of the state of the stat | G the What's your parents' or guardians' highest level of education?                                                                                                    | G In International Content of Content of Con |
| Password * Password must be at least 10 characters in length.          Image: Start of the start of the start of           | G the What's your parents' or guardians' highest level of education?                                                                                                    | G International States Statement:<br>Answe a community or support network that will help me succeed in my education.<br>Strongly agree<br>Agree<br>Neither agree nor disagree<br>Disagree<br>Strongly disagree                                                                                                    |
| Password *<br>Password must be at least 10 characters in length.<br>By clicking Sign up, you agree to Guild's<br>Terms (2) and that you have read our Privacy<br>Policy (2).<br>Sign up                                                                                                    | G the what's your parents' or guardians' highest level of education?                                                                                                    | G is in the statement of the statement of the statement o |
| Password *<br>Password must be at least 10 characters in length.<br>By clicking Sign up, you agree to Guild's<br>Terms 2 and that you have read our <u>Privacy</u><br>Policy 2.<br>Sign up                                                                                                    | G the second second sec | G to the subsect of the subsect of t |
| Password * Password must be at least 10 characters in length.          Image: Stepson of the stepson of the stepson of           | G the wheel is a constrained of the second of the second o | G to the statement of the second second seco |
| Password *<br>Password must be at least 10 characters in length.<br>By clicking Sign up, you agree to Guild's<br>Terms (2) and that you have read our Privacy<br>Policy (2).<br>Sign up                                                                                                    | G S Source Series Series Serie | G In the second second  |
| Password *<br>Password must be at least 10 characters in length.<br>By clicking Sign up, you agree to Guild's<br>Terms (2) and that you have read our Privacy<br>Policy (2).<br>Sign up                                                                                                    | G S Source Service Service Ser | <image/> <section-header><section-header><section-header><section-header><section-header><section-header><section-header><section-header></section-header></section-header></section-header></section-header></section-header></section-header></section-header></section-header>                                                                                                    |

**Team Member First-Time Login Experience** 

You will be asked a series of additional questions to help Guild

better understand your educational background.

# Learner Home Page

## **Navigation bar**

Easily find resources and benefit information, available programs, funding information, resources and more.

### **Funding drop-down**

Find program guideline details, understand steps on how it works, access the direct payment and reimbursement tool.

#### **Eligibility**

Understand your eligibility based on Wellstar's program guidelines.

# Additional support with your program

Learn more about the programs available, finding the right program for you and tap into the Career Accelerator tool.

#### **Guild support**

Connect with on-demand support specialists for help navigating the platform or questions about your benefit.

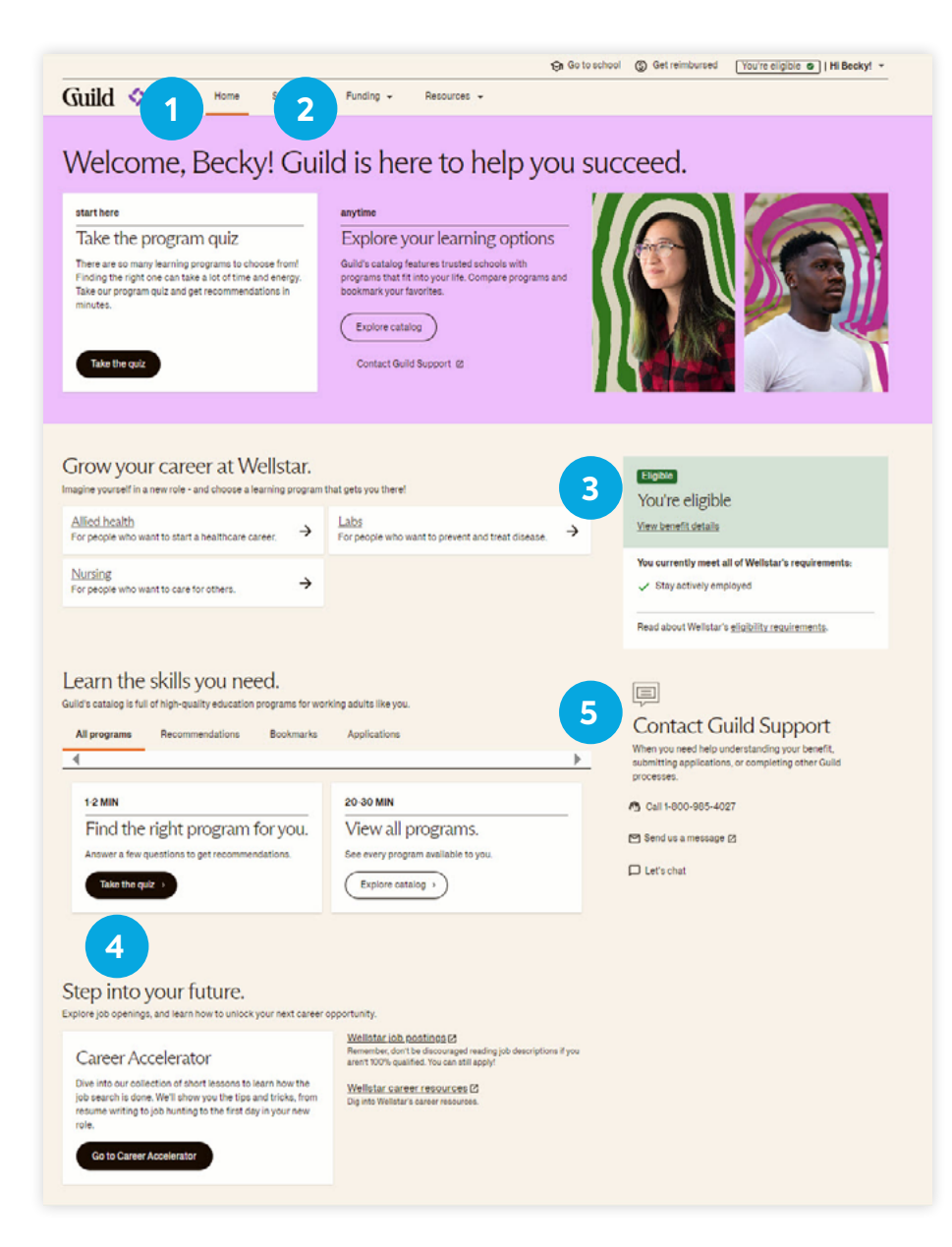

# Fully Funded Tuition Assistance — Application Overview

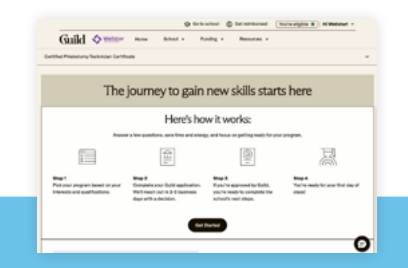

Guild Application Guild requests and helps team members gather all necessary qualifying nformation and materials

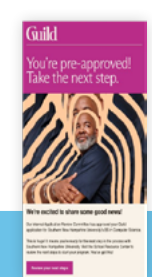

**Guild approves qualified team members** Guild sends them to Learning Partner to apply

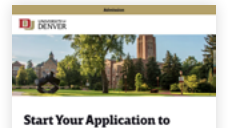

University College

Team member completes application or enrollment process An email with a link to apply or enroll on Learning Partner website

# Step 3:

Click on school and select Learning Programs in the drop-down menu.

|                                                                                                    | 😌 Go to school 🔇 Ge                                                                                                    | treinbursed Yos're eligible 9   Hi Wellstart + |
|----------------------------------------------------------------------------------------------------|----------------------------------------------------------------------------------------------------|------------------------------------------------|
| Guild 💠 Wellstor Home                                                                                                    | School + Funding + I                                                                                                    | Resources +                                    |
| Welcome, Wells<br>succeed.                                                                                                    | Learning programs<br>Guild applications                                                                                                  | re to help you                                 |
| next step                                                                                                    |                                                                                                    |                                                |
| Complete your Guild app<br>Get excited you're about to unicok laerrif<br>help completing you're application to Contril<br>many Guild application of Guild Support car<br>On to application Contact Guild | lication<br>g and career opportunities! Let us know<br>d Phabotomy Technician Certificate at<br>clear those out for you.<br>I Bupport 61 | If you need                                    |
|                                                                                                    |                                                                                                    | 0                                              |

## Step 4:

Explore the Guild catalog by searching or filtering for programs.

| ۹.                                                                      |   |                                                              |   |
|-------------------------------------------------------------------------|---|--------------------------------------------------------------|---|
| Filter all programs<br>Select filters to get more personalized results. |   | 21 results                                                   |   |
| Fundinglevel                                                            | ^ | BS in Nursing (RN to BSN)<br>Bachelors degree                | Ц |
| Fully funded tuition (21)                                               |   | 100% fultion covered                                         |   |
| Time to complete                                                        | ^ | This manufacto complete     Online                           |   |
| Any time to complete (21)                                               |   | Coaching support                                             |   |
| O Up to 2 months (3)                                                    |   | BS in Medical Laboratory Science (MLT to MLS)                | 0 |
| O Up to 6 months (XB                                                    |   | Bachelor's degree                                            | н |
| O Up to 2 years (20)                                                    |   | UNITY UNIT                                                   |   |
| O Up to 4 years (21)                                                    |   | 10%, tuition covered     2 years to complete                 |   |
| Effort per week                                                         | * | Hybrid online & in-person                                    |   |
| Program type                                                            | × | Coaching support Popular                                     |   |
| Interests                                                               | ~ |                                                              |   |
| Learning providers                                                      | v | Phlebotomy Technician Certificate<br>Certificate or bootcamp | р |

Guild 🛇 Welster Home School - Funding - Peace

Certified Phlebotomy Technician

⊘ed2go

Certificate

😝 Go to achool 🛞 Get reimbursed Vou/re eligible 🐠 | Hilbeckyl

Bookmark D

# Step 5:

To explore details on a program, click on a program in the catalog to open a detailed overview page.

Once you've chosen the program you would like to apply to, click on Start Guild Application.

# Step 6:

Start your application by:

- Filling out basic information about yourself
- Completing the demographic sections of • the application
- Completing your educational history •
- Signing student consent forms •

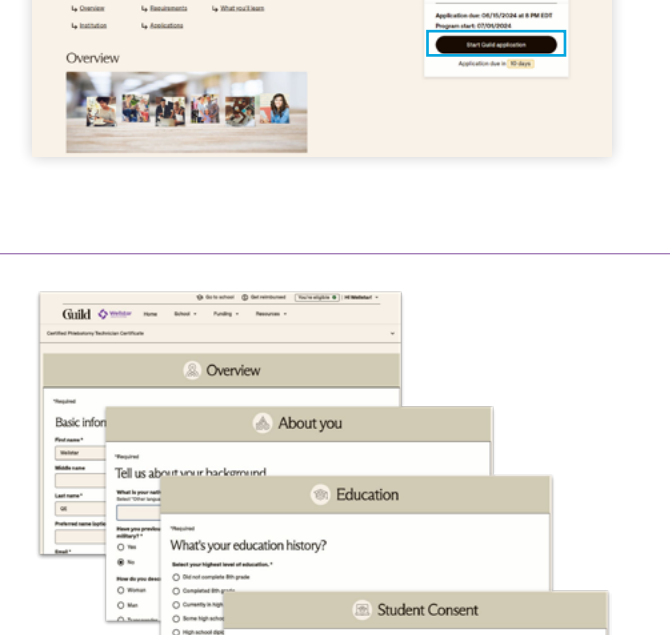

#### Guild

# Step 8:

Acknowledge there may be some in-person requirements for certain programs.

| Required                    |                                                                                                    |           |
|-----------------------------|----------------------------------------------------------------------------------------------------|-----------|
| To receive fi<br>completion | nal phiebotomy certification, students will need to complete 30 successful venipuncture and 10 capillary sticks within 12 more<br>of the ed2go program. This demonstration will be completed at the student's employer alte. | the of    |
| Guild Educa                 | tion may facilitate the transfer of information about each student's academic program to their employer to support activities a<br>demonstration as well as proved information to inform possible same report within.        | uch as ti |
|                             | en anno 1997 a mar an anno 1997 anno 1997 ann an ann an parairt ann an ann an anna 1997 ann ann an anna an anna                                                                                                    |           |
| lacknow                     | weige and understand that I may need to complete and pass a background check and drug screen in order to begin skills                                                                                                    |           |
| demons                      | tration.*                                                                                                    |           |
|                             |                                                                                                    |           |

# Step 9:

Review your application and submit!

| @ Welcome                                                                                        | Review                                                                                                    |  |
|--------------------------------------------------------------------------------------------------|----------------------------------------------------------------------------------------------------|--|
| Overview     About you     Education     Student Convent     In-Person Learning     Requirements | Almost finished<br>Greep of Tache one and insert allow and the program. And apportunities.<br>Before you submit your application, please review your answers to ensure everything books correct. You<br>can edit your asseers at any time during the review process. |  |
| Q.,                                                                                              | eed help or have questions? Core 600 565 4027   Message Core support   Unit shat                                                                                                    |  |
|                                                                                                  |                                                                                                    |  |

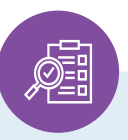

# Your application will be reviewed by Guild in the next 3-5 days.

If approved and if applicable, you will go on to apply through the learning partner's process.